# Manuál pre usporiadatel'a – systém eTenis

# PRIHLÁŠKY DO TERMÍNOVEJ LISTINY

Ak má Váš klub záujem organizovať tenisové turnaje, treba ich prihlásiť do termínovej listiny cez systém eTenis. Upozorňujeme, že turnaje seniorov sa týmto spôsobom prihlásiť nedajú, prihlášku treba odoslať na oficiálnom tlačive na STZ.

V systéme eTenis v časti "*Termínová listina*" môžete turnaje nielen prihlasovať, ale môžete si pozrieť aj zoznam všetkých prihlásených, resp. schválených turnajov vášho klubu. Všetky takto spracované prihlášky do termínovej listiny sa automaticky zobrazujú STZ a RTZ, a preto ich netreba zasielať poštou.

V prípade nejasností resp. potreby konzultácie sa obráťte na športovo-technický úsek STZ t. č. : 02/ 492 09 886 (887)

### Termínová listina

Po prihlásení sa do systému sa zobrazí základný ponukový riadok: <u>termínová listina</u> | <u>správa turnajov</u> | <u>družstvá</u> | <u>nastavenie</u> | <u>odhlásiť</u> Po kliknutí na ponuku **"Termínová listina"** sa sprístupní druhý riadok s ponukou <u>Schválené prihlášky do TL</u> | <u>žiadosti</u> | <u>prehľad prihlášok (žiadostí)</u> |

# <u>1. Žiadosti</u>

V časti žiadosti prihlasujete turnaje do termínovej listiny na nadchádzajúcu tenisovú sezónu ale len do 15. októbra (SP čl.13). Žiadosť je rozdelená do dvoch častí, aby mohla byť prihláška akceptovaná musia byť vyplnené obe.

<u>1. ČASŤ</u> prihlášky – zobrazia sa vám nasledujúce kolónky:

*Sezóna* – automaticky je zapísaný rok, pre nadchádzajúcu tenisovú sezónu, do ktorej sa turnaj prihlasuje.

*Usporiadatel*' – automaticky je vypísaný názov vášho klubu.

*Názov turnaja* – do kolónky môžete napísať názov turnaja (veľkými písmenami). Tento údaj však nie je povinný.

*Trieda* – kliknite na šipku vpravo a zo zoznamu vyberte príslušnú triedu turnaja.

**Povrch** – kliknite na šipku vpravo a vyberte povrch, na ktorom sa bude turnaj hrať. Ak sa bude hrať na povrchu, ktorý sa v zozname nenachádza, vyberte údaj "ostatné" a do poslednej kolónky "poznámky" – uveď te presný názov povrchu.

*Počet dvorcov* – zadajte počet dvorcov, na ktorých sa turnaj bude hrať. Údaj zadajte číslom (nie slovom).

Miesto konania (adresa dvorcov) – zadajte adresu dvorcov na ktorých sa turnaj uskutoční.

*Termín od* a *termín do* – zadajte dátum začiatku a ukončenia turnaja v tvare deň, mesiac, rok (dd mm rrrr).

*Kontaktná osoba* – kliknite na šipku vpravo a zo zoznamu vyberte meno kontaktnej osoby pre príslušný turnaj. Prípadné zmeny údajov u vybranej kontaktnej osoby treba nahlásiť na STZ, aby ich v databáze aktualizovala. Ak v zozname nie je požadovaná kontaktná osoba, musíte kliknúť na "*pridať kontakt"*. V otvorenom okne vyplňte všetky potrebné kolónky. Pri telefónnych číslach nezabudnite uviesť aj predvoľbu. Následným kliknutím na "*odoslať"* sa dostanete späť do prihlášky na turnaj.

*Poznámky* – v tejto kolónke uveď te všetky dôležité poznámky týkajúce sa turnaja, napr. či akceptujete iný termín, alebo inú triedu turnaja, prípadne napíšte adresu dvorcov, na ktorých sa bude hrať, ak nie sú v sídle vášho klubu a pod.

<u>2. ČASŤ</u> prihlášky - otvorí sa kliknutím na "*pokračovať*" s nasledujúcimi kolónkami:

*Veková kategória* – kliknite na šipku vpravo a zo zoznamu vyberte príslušnú vekovú kategóriu pre daný turnaj.

*Počet úč. dvojhra, počet úč. kval.* a *počet úč. štvorhra* – zadajte počet účastníkov číslom (nie slovom). Pri štvorhre zadávajte počet párov. Pokiaľ turnaj nebude mať vypísanú kvalifikáciu alebo štvorhru, do príslušnej kolónky nezadávajte nič.

Halové turnaje

*Miesto žrebovania* – napíšte, kde sa bude turnaj žrebovať.

**Žrebovanie deň** – uveďte deň žrebovania v tvare deň/mesiac/rok (dd mm rrrr). Ak má turnaj k dispozícii 2 a menej dvorcov žrebuje sa spravidla deň pred začiatkom turnaja (max. 2 dni).

Žrebovanie hodina – uveď te čas žrebovania v tvare hodina/minúta (hh mm).

#### <u>Letné turnaje</u>

Prezentácia deň a prezentácia hod. – zadajte deň (dd mm rrrr) a čas (hh mm) prezentácie.

*Kvalifikácia deň* a *kvalifikácia hod.* zadajte deň (dd mm rrrr) a čas (hh mm) kvalifikácie. V prípade, že kvalifikáciu pre turnaj nevypisujete, do kolóniek nezadávajte nič.

Následným kliknutím na "*Pridať kategóriu"* sa vami zadané údaje zapíšu na spodok prihlášky.

<u>Upozornenie</u>: Rovnakým spôsobom môžete zadať aj ďalšiu kategóriu, t.j. dievčatá alebo chlapcov predtým zvolenej vekovej kategórie.

Na záver si v spodnom okne skontrolujte všetky zadané údaje.

*Uzavrieť žiadosť* - <u>Po kompletnom zadaní a odkontrolovaní údajov musíte žiadosť uzavrieť kliknutím na heslo "*uzavrieť žiadosť*".</u>

<u>OPRAVY</u> – môžete vykonávať len do uzávierky prihlášok, t.j. do 15.10. – potom sú úpravy možné len prostredníctvom riadiaceho orgánu.

Ak chcete **zmeniť údaj v hlavičke**, kliknite na heslo *"zmeniť hlavičku"*, opravte chybný údaj a následne potvrďte zmenu kliknutím na *"editovať"*.

Ak je **chyba v údajoch vekovej kategórie**, kliknutím na "*zmazať*" odstránite vekovú kategóriu úplne. Ak chcete vykonať len opravu, kliknite na "*zmeniť*". Aby sa vám oprava zapísala musíte ju potvrdiť kliknutím na "*editovať kategóriu*".

Ak sú uvedené **nesprávne údaje pri kontaktnej osobe** (chybná adresa, tel. číslo a pod.), najskôr turnaj uzavrite a potom postupujte podľa bodu 2 tohto manuálu "Kontaktná osoba".

*Stornovať žiadosť* - <u>Kliknutím na heslo</u> "stornovať žiadosť" prihlášku úplne zrušíte, preto použitie tohto hesla dôkladne zvážte.

# 2. Prehľad prihlášok (žiadostí)

Po kliknutí na ponuku "Prehľad prihlášok (žiadostí)" sa zobrazia všetky prihlásené (nie schválené) turnaje vášho klubu do termínovej listiny pre aktuálnu tenisovú sezónu. V ľavom hornom okienku si však môžete sezónu zmeniť. V rámci filtrácie si taktiež môžete zvoliť ktorúkoľvek vekovú kategóriu, prípadne triedu turnaja, obdobie (zima, leto), resp. dátum začiatku turnaja. Ak je pri turnaji v poslednom stĺpci uvedené heslo "*editácia"*, kliknutím na heslo otvoríte prihlášku zvoleného turnaja a môžete v prípade potreby urobiť zmenu údajov. Ak je však v poslednom stĺpci heslo "*nedá sa"*, znamená to, že turnaj už môžete opraviť jedine prostredníctvom riadiaceho orgánu.

<u>Upozornenie</u>: Ak je pri niektorom turnaji usporiadateľ vysvietený červenou farbou, znamená to, že žiadosť nebola riadne uzavretá. Kliknite na "editácia" a turnaj uzavrite kliknutím na "uzavrieť žiadosť".

## 3. Schválené prihlášky do TL (rok)

Po kliknutí na ponuku "Schválené prihlášky do TL (rok)" sa zobrazia všetky turnaje vášho klubu, ktoré boli zaradené - schválené do oficiálnej termínovej listiny pre aktuálnu tenisovú sezónu. Kliknutím na "detail" sa vám zobrazia základné údaje zvoleného turnaja.